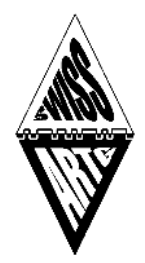

LoRa APRS-iGate für den Raspberry PI

(c) 2023, Peter Stirnimann, hb9pae@swiss-artg.ch

Version: 1.2

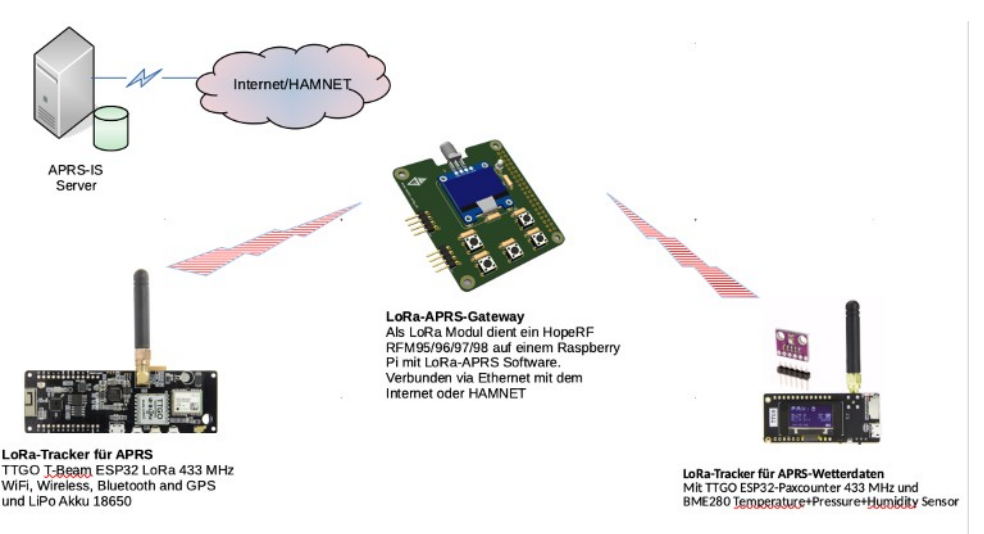

#### Allgemeines 1

Der LoRa APRS-iGate empfängt APRS Positionssignale und leitet diese an dieAPRS Datenbank weiter. Diese Positionsmeldungen können anschliessend unter http://aprs.fi angezeigt werden.

Der aktuelle Status sowie die empfangenen Daten werden im Status-Report angezeigt. Der Statusreport kann mit einem Webbrwser unter <IP>:5000 (http://192.168,0.123:5000) abgerufen werden.

Das Python Programm IGate.py steuert das LoRa RPI-Board der SWISS-ARTG mit dem RF95W Chip RF-Hope als LoRa-Empfänger. Weitere Informationen zum RPI-Board unter: https://www.swiss-artg.ch/index.php?id=174

#### 1.1 Copyright#

(c) 2024, Peter Stirnimann, <u>hb9pae@swiss-artg.ch</u>

Version: 1.2

Das hier dokumentierte Programm ist Open Source, der Programmcode ist frei verfügbar und steht im Repository Github zur Verfügung:

https://github.com/swiss-artg/LoRa-APRS RPI-iGate

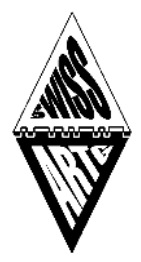

### 1.2 Voraussetzungen

Folgende Komponenten sind erforderlich:

- Einem Raspberry Aufsteckboard (LoRa RPI-Board der SWISS-ARTG)
- Einem Raspberry Pi, Version 3 oder 4 mit SD-Karte (mind. 8GB)
- Einer externen Antenne 433 MHz
- Internetanschluss via Ethernetkabel zum Raspberry PI

### 1.2.1 Modifikation RPI-Board

Die neue Version vom RPI-Board muss nicht mehr modifiziert werden. Versions-Beschriftung oberhalb Diode D1: «231125».

Das RPI-Board der SWISS-ARTG der Version 1.0 (ohne Versions-Beschriftung) muss für den Interrupt-Betrieb modifiziert werden:

 Verbinde Pin 14 vom RFM96W (DIO 0) mit Pin 11 (BCM 17) vom RPI 40-pol Header.

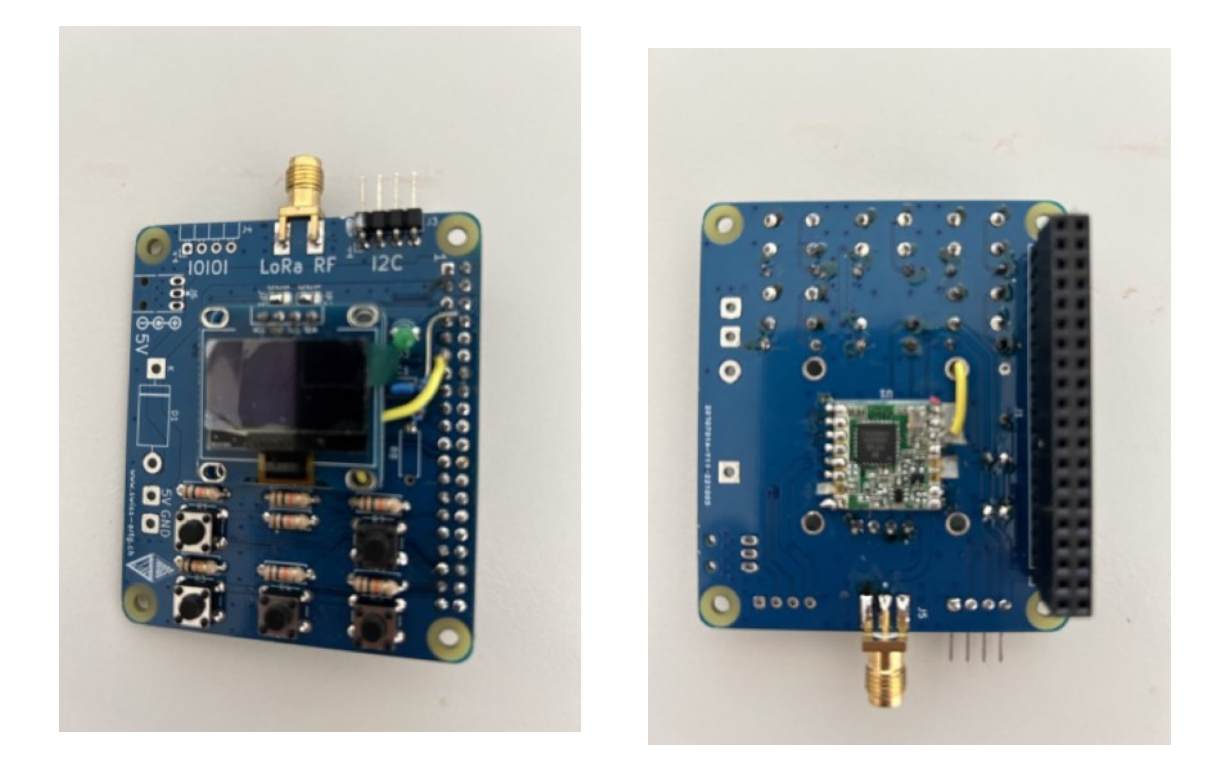

### 1.2.2 Wetterstation

Falls ein Sensor BME280 angeschlossen und aktiviert ist ("SENSOR BME280 = TRUE" wird der Sensor alle 5 Minuten abgefragt. Ist das Flag "Wx-Data = TRUE" werden die Sensordaten an APRS.FI gesendet. Die Sensordaten werden im Menue "WETTER" angezeigt undauf APRS.FI hochgeladen.

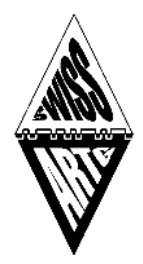

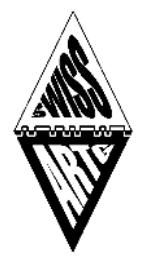

### 2 Installation

Für die Installation wird ein IMAGE zur Verfügung gestellt. Kopiere das Image-File mit einem Imager-Programm (z.B. Raspberry Pi Imager) auf eine SD-Karte (mind. 8 GB).

https://tinyurl.com/RPI-Image

Der Programmcode kann auch vom Git Repository geladen werden. Dabei müssen die erforderlichen Bibliotheken installiert werden. Weitere Hinweise zu einer manuellen Installation sind im File INSTALL.md dokumentiert.

Github.com: <u>https://github.com/swiss-artg/LoRa-APRS\_RPI-iGate</u>

Bescheibung: https://www.swiss-artg.ch/fileadmin/Dokumente/LoRa/INSTALL\_1.2.pdf

### 2.1.1 Inbetriebnahme

- Das modifizierte LoRa RPI-Board auf dem Raspberry PI aufstecken.
- Die programmierte SD-Karte im RPI einstecken.
- RPI mit dem lokalen Netzwerk verbinden.
- PRI mit der Stromversorgung (5VDC) versorgen.

Nach dem ersten Start des Raspberry PI wird das Filesystem auf der SD-Karte expandiert, es folgen mehrere Restarts. Nach dem erfolgreichen Start des Programmes erscheint der Welcome-Bildschirm auf dem OLED-Display.

### 2.1.2 Konfiguration

Die Konfiguration der persönlichen Daten (Rufzeichen, Koordinaten etc.) erfolgt über den Web-Browser: Adresse "http://<IP>:5000". Trage Rufzeichen, Passcode und die Standortdaten im Konfigurations-Formular ein und speichere die Daten. Die Parameter werden im File «/opt/RPI-iGate-LoRa/igate.ini» abgespeichert.

### 2.1.2.1 Spezielle Parameter

- EN\_APRSIS:True / False Bestimmt, ob das iGate Daten an das APRS-IS System übermittelt.
- EN\_BME280 True / False
  BME280 Sensor angeschlossen

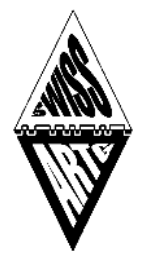

 EN\_WXDATA True / False Bestimmt ob die BME280 Sensordaten als WX-Bake an das APRS-IS geliefert werden.

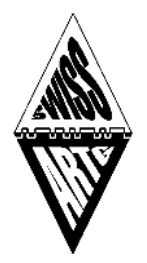

### 2.1.3 Systemeinstellungen

#### 2.1.3.1 Manueller Start des Programmes

Der manuelle Start erflogt mit dem Befehl:

• sudo systemctl start igate.service

#### 2.1.3.2 Automatischer Start nach dem Booten

• sudo systemctl enable igate.service

#### 2.1.3.3 Bedienung

Die drei unteren Tasten auf dem RPI-Board wählen den Anzeigemode

- Taste links: Status
- Taste mitte: Konfiguration
- Taste rechts: Letzte Meldung

Die beiden oberen Tasten neben dem Display aktivieren den Welcome-Screen.

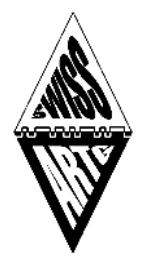

### 2.2 Programm

### 2.2.1 Bibliotheken

Das Python Programm verwendet die Bibliothek loralib.so (https://github.com/wdomski/LoRa-RaspberryPi).

### 2.2.1.1 Python Pakete:

Folgende Python Pakete werden erwartet:

- Adafruit-GPIO V 1.0.3
- Adafruit-PureIO V 1.1.11
- Adafruit-SSD1306 V 1.6.2
- aprslib V 0.7.2
- Pillow V 9.5.0
- pip V 23.1.2
- pkg\_resources V 0.0.0
- setuptools V 40.8.0
- smbus2 V 0.4.2
- spidev V 3.6

### 2.2.1.2 Hardwarekonfiguration

Der LoRa Treiber erwartet folgende Hardwarekonfiguration (File LORA/lora.c) int ssPin = 10; //ChipSelect BCM 8

- int dio0 = 21; //IRQ BCM 5
- int RST = 22; //RESET BCM 6

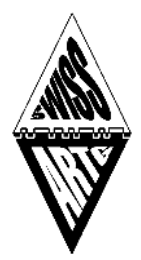

| Status             | Wetter L       | _ogfile     | Konfiguration      | Info                    |                                                     |                   |                          |
|--------------------|----------------|-------------|--------------------|-------------------------|-----------------------------------------------------|-------------------|--------------------------|
| Status - LoF       | a APRS-        | iGate       |                    |                         |                                                     |                   |                          |
| iGate Call         | NOCALL         |             |                    |                         |                                                     |                   |                          |
| Connect to APRS-IS | False          |             |                    |                         |                                                     |                   |                          |
| iGate LAT          | 47.53668       |             |                    |                         |                                                     |                   |                          |
| iGate LON          | 8.58164        |             |                    |                         |                                                     |                   |                          |
| iGate Altitude     | 399            |             |                    |                         |                                                     |                   |                          |
| Sensor BME280      | True           |             |                    |                         |                                                     |                   |                          |
| BME280 Intervall   | 300            |             |                    |                         |                                                     |                   |                          |
| Temperatur         | 23.87          |             |                    |                         |                                                     |                   |                          |
| Luftdruck          | 1019.7         |             |                    |                         |                                                     |                   |                          |
| Luftfeuchtigkeit   | 64.8           |             |                    |                         |                                                     |                   |                          |
| Last Message       | 2023-08-23,    | 14:27:52: N | NOCALL>APLOX1-1:10 | 0000.00N\00000.00W.Lora | a Tracker/iGate                                     |                   |                          |
| RSSI               | -86            |             |                    |                         |                                                     |                   |                          |
| Pkt RSSI           | -53            |             |                    |                         |                                                     |                   |                          |
| SNR                | 9              |             |                    |                         |                                                     |                   |                          |
| Packet Err         | 0              |             |                    |                         |                                                     |                   |                          |
| APRS-IS Message    | 0              |             |                    |                         |                                                     |                   |                          |
| RX Count           | 1              |             |                    |                         | A Chatting Milath                                   | an Landila Kandim | motion Inf               |
| Wx-Data            | True St        |             | Status wett        | er Lognie Konfigu       | ration into                                         |                   |                          |
| WX Intervall 300   |                |             |                    | W                       |                                                     |                   |                          |
| Beacon Intervall   | 600            |             |                    |                         | V                                                   |                   |                          |
| Beacon Message     | -              |             |                    |                         | Wetter - LoPa AD                                    | DS_iCato          |                          |
| Uptime             | 0h 56m 13s     |             |                    |                         | Weller - Loka Ar                                    | NJ-IOale          |                          |
| Version            | 1.0.0          |             |                    |                         |                                                     | 1111              | 11                       |
| DirtyFlag          | False          |             |                    |                         |                                                     | -10 0 10          | 30 40                    |
| 2023-              | -08-23 15:20:1 | 6           | Copyrigt           | nt ⊚ hb9pae@swiss-artg. |                                                     | 40<br>23,85       | - 20<br>- 10<br>- 0<br>6 |
|                    |                |             |                    |                         | 23 *<br>51 5 24<br>23 23<br>20 22<br>20 22<br>20 23 |                   | Aus                      |

|                                          | ■ Rel, Luftdruck Aktuell 1020 hps Hittletwert 1020 hps Maximal 1020 hps Maximal 1020 hps                                                                                                    |
|------------------------------------------|----------------------------------------------------------------------------------------------------|
|                                          | T 100 * Rel. Feuchtigkeit                                                                                                    |
| Status Wetter Logfile Konfiguration Info | * 22.00 Med 00:00 Med 00:00 Med 00:00 Med 00:00 Med 00:00 Med 10:00 Med 12:00 Med 12:0 |
| Logfile - LoRa APRS-iGate                | ishanoola erg ar<br>Convright © hb0pae@swiss-artra.ch                                                                                                    |

Tue 18:00

Tesperatu

1.2 k\* 1.1 k ... Rel.

Tue 21:00 Wed 00:00 Aktuell 23.83 \*C

| 2023-08-23 14:11:08 Beacon Timer started Interval 600 sec.                                                 |
|----------------------------------------------------------------------------------------------------|
| 2023-08-23 14:11:08 IGate init done                                                                        |
| 2023-08-23 14:11:08 Send iGate Beacon                                                                      |
| 2023-08-23 14:11:08 APRS Packet to sent: NDCALL>APRS,TCPIP:=4732.20NL00834.90E&PHG0000 LoRa iGate 0        |
| 2023-08-23 14:22:26 IGate startup                                                                          |
| 2023-08-23 14:22:30 Created new RRD-DB: /opt/RPI-iGate-LoRa/WXrrd.rrd                                      |
| 2023-08-23 14:22:30 Read BME280                                                                            |
| 2023-08-23 14:22:30 Update RRD: N:23.430000:65.379477:1020.002569                                          |
| 2023-08-23 14:22:30 Beacon Timer started Interval 600 sec.                                                 |
| 2023-08-23 14:22:30 BME280 Timer started Interval 300 sec.                                                 |
| 2023-08-23 14:22:30 Wx Timer started Interval 300 sec.                                                     |
| 2023-08-23 14:22:30 IGate init done                                                                        |
| 2023-08-23 14:22:30 Send iGate Beacon                                                                      |
| 2023-08-23 14:22:30 APRS Packet to sent: NOCALL>APRS,TCPIP:=4732.20NL00834.90E&PHG0000 LoRa iGate 0        |
| 2023-08-23 14:24:02 IGate startup                                                                          |
| 2023-08-23 14:24:05 Read BME280                                                                            |
| 2023-08-23 14:24:05 Update RRD: N:23.430000:65.385197:1019.986487                                          |
| 2023-08-23 14:24:05 Beacon Timer started Interval 600 sec.                                                 |
| 2023-08-23 14:24:05 BME280 Timer started Interval 300 sec.                                                 |
| 2023-08-23 14:24:05 Wx Timer started Interval 300 sec.                                                     |
| 2023-08-23 14:24:05 IGate init done                                                                        |
| 2023-08-23 14:24:05 Send iGate Beacon                                                                      |
| 2023-08-23 14:24:05 APRS Packet to sent: NOCALL>APRS,TCPIP:=4732.20NL00834.90E&PHG0000 LoRa iGate 0        |
| 2023-08-23 14:27:52 RX Packet received Size: 54, PRSSI: -53, RSSI: -86, SNR 9                              |
| 2023-08-23 14:27:52 APRS Packet to sent: N0CALL>APLOX1-1,qAO,N0CALL:10000.00N(00000.00W.Lora Tracker/iGate |
| 2023-08-23 14:29:05 Read BME280                                                                            |
| 2023-08-23 14:29:05 Update RRD: N:23.480000:65.403658:1019.944004                                          |
| 2023-08-23 14:29:05 Prepare WxReport                                                                       |
| 2023-08-23 14:29:05 APRS Packet to sent: NOCALL>APRS:@231229z4732.20N/00834.90E/gt74rpPh65b10199 BME280    |
| 2023-08-23 14:34:05 Read BME280                                                                            |
| 2023-08-23 14:34:05 Update RRD: N:23.520000:65.379958:1019.840304                                          |
| 2023-08-23 14:34:05 Prepare WxReport                                                                       |
| 2023-08-23 14:34:05 APRS Packet to sent: NOCALL>APRS:@231234z4732.20N/00834.90E/gt74rpPh65b10198 BME280    |
| 2023-08-23 14:34:05 Send iGate Beacon                                                                      |
| 2023-08-23 14:34:05 APRS Packet to sent: NOCALL>APRS,TCPIP:=4732.20NL00834.90E&PHG0000 LoRa iGate 1        |
| SUBSCREEDER DAVIDURE DAVID DAVID                                                                           |

1.019,7

Wed 12:00 Wed 15 Maximal 23.83

Ned 03:00 Med 06:00 Mittlelwert 23.64 \*C

Rel. Luftdruck